## Instrukcja Eksportowania danych z programu MAK 4.3 w formacie ISO 2709 do pliku w kodowaniu UTF8

Instrukcję przygotował Łukasz Szymański, informatyk / bibliotekarz systemowy z Miejskiej i Powiatowej Biblioteki Publicznej w Kolbuszowej. Adres email: <u>administrator@biblioteka.kolbuszowa.pl</u>

Eksport danych z bazy danych programu MAK 4.3 należy poprzedzić przeglądnięciem bazy w celu wyeliminowania wadliwych rekordów (nie pełnych opisów, podwójnych wpisów itp.)

Eksportu dokonujemy poprzez program IMPEK, wchodzącego w skład pakietu MAK.

Do przekonwertowania danych wynikowych z kodowania Mazovia lub Latin, w którym są zapisane w programie MAK do pożądanego kodowania UTF8 należy użyć programów konwertujących. W tej instrukcji zostały użyte następujące programy: Convert 3.70 oraz Gżegżółka XP 7.1.2.2, stworzone przez Piotra Sawickiego. Programy można pobrać ze strony <u>http://www.gzegzolka.com/?m=down</u>, Programy te są rozprowadzane na licencji opublikowanej na stronie producenta <u>http://www.gzegzolka.com/?m=reg</u>.

## Instrukcja Krok-po-kroku wyeksportowania danych z programu MAK4.3

1. Otwieramy program IMPEK wchodzący w skład pakietu MAK 4.3. Wykonujemy to wybierając w menu MAKZERO opcję ADMINISTRATOR, następnie wybieramy opcję Programy pakietu MAK i inne. Z listy która się nam pokazała wybieramy opcję Uruchomienie programu IMPEK.

| System M A K, wersja 4.3 z dnia 2004.01.26<br>PROGRAM MENU<br>Miejska i Powiatowa Biblioteka Publiczna<br>36-100 KOLBUS2OWA, ul. Piłsudskiego 7<br>Dystr.: Biblioteka Narodowa W-wa, al. Niepodległości<br>ADMININISTRATOR \ PROGRAMY                                                                                                    | 213          |
|----------------------------------------------------------------------------------------------------|--------------|
| Uruchomienie programu MAK<br>Uruchomienie programu MAK2<br>Uruchomienie programu INI<br>Uruchomienie programu COP<br>Uruchomienie programu RES<br>Uruchomienie programu SKO<br>Uruchomienie programu IND<br>Uruchomienie programu INIW (bazospis globalny)<br>Uruchomienie programu INIW (bazospis globalny)                              |              |
| Uruchomienie programu STA (bazospis globalny)<br>Uruchomienie programu STA (bazospis lokalny)<br>Uruchomienie programu WYMKHW (bazospis globalny)<br>Uruchomienie programu ELIKHW (bazospis globalny)<br>Uruchomienie programu ELIKHW (bazospis globalny)<br>Uruchomienie programu ELIKHW (bazospis lokalny)<br>Uruchomienie edytora EDIT | F10 - koniec |

- 2. Podajemy ścieżkę do bazy którą chcemy wyeksportować.
- 3. Z menu wybieramy opcję EKSPORT danych (F4).

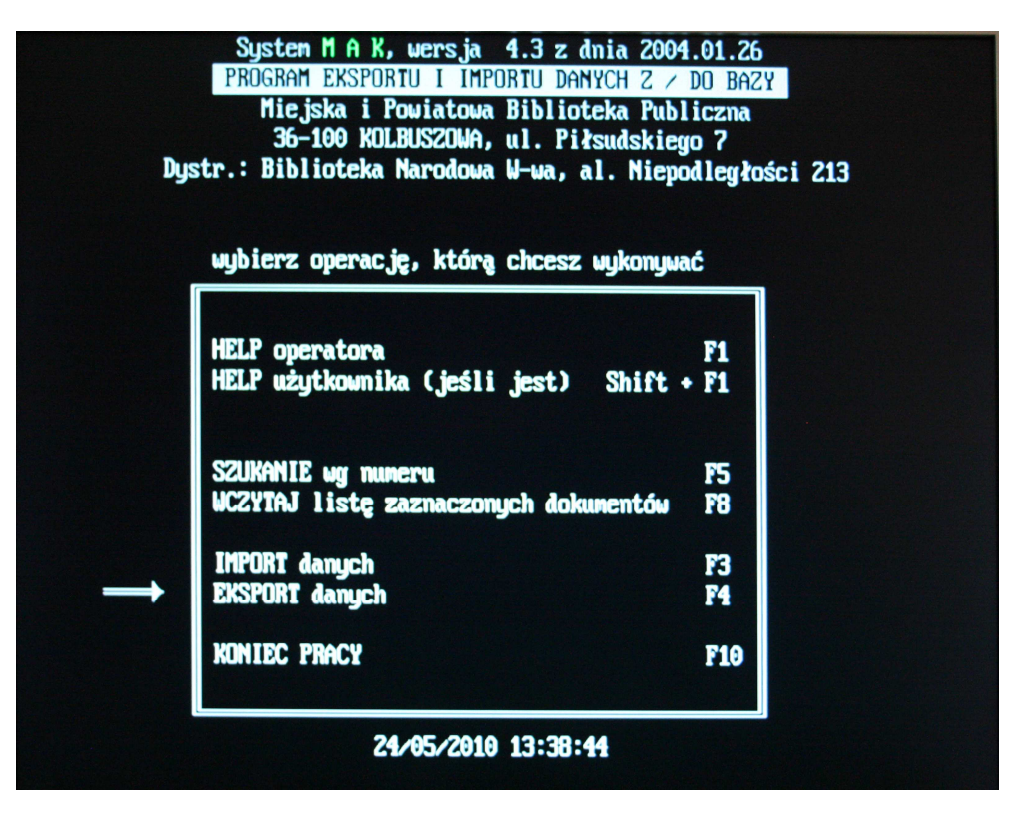

4. Wybieramy sposób wypisywania danych. Z dostępnych opcji wybieramy drugą ISO 2709 (I)

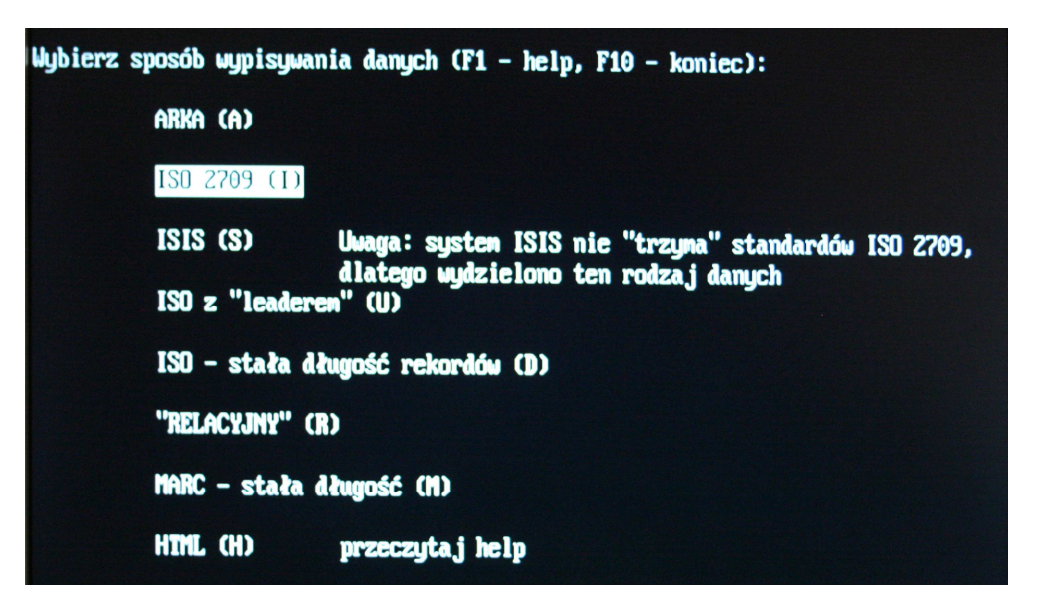

- 5. Następnie zobaczymy ekran z prośba o podanie nr maski. Wybieramy opcję "maska 0: USMARC"
- 6. W oknie następnym zostaniemy poproszeni o podanie nazwy zbioru do którego będziemy eksportować opisy. Najlepiej jest podać pełną ścieżkę, łącznie z literą dysku (np. c:/dane).

 Jeżeli plik, do którego podaliśmy ścieżkę w punkcie 6 nie istnieje (a takie rozwiązanie jest lepsze), to zostaniemy poproszeni o odpowiedź na pytanie "… czy zakładać (N/T)". Wybieramy opcję TAK wciskając przycisk "t".

| Nazwa zbioru do którego eksport. (ewent. " | *" na początku, | "Enter" - kończyć): |
|--------------------------------------------|-----------------|---------------------|
| c:\dane                                    |                 |                     |
| Taki zbiór nie istnieje, czy zakładać (N/T |                 |                     |

8. Następnie zostaniemy poproszeni o wybór sposobu wybierania dokumentów. Wybieramy opcję "F7: od numeru do numeru". Jako numer początkowy wpisujemy numer 1, a jako numer końcowy 99999999. Pozwoli nam to wyeksportować wszystkie dokumenty znajdujące się w bazie.

| wybierz sposób wybi                                                                       | erania dokumentów                                    |
|-------------------------------------------------------------------------------------------|------------------------------------------------------|
| F5: ug numeru                                                                             |                                                      |
| F7: od numeru do n                                                                        | umeru                                                |
| F10: koniec<br>Podaj początkowy nuner dokunentu ("<br>Podaj końcowy nuner dokunentu ("Ent | Enter" — rezygnować) 1<br>er" — rezygnować) 99999999 |
| Wyprowadzono dokunent nr 364<br>Wyprowadzono 136 dokunentów                               | Przeczytano 378 dokumentów                           |

9. W wyniku przeprowadzonych operacji otrzymujemy plik z wszystkimi opisami, zakodowany w MAZOVII lub LATIN, zależnie od rodzaju kodowania w jakim jest zapisana nasza obecna baza.

Aby zamienić kodowanie nasze na kodowanie UTF8, potrzebujemy dwóch programów: DOSowego Converta, który przerobi plik do formatu ISO-8859-2, oraz programu Gżegżółka, którym plik w formacie ISO-8859-2 przerobimy na format docelowy UTF8.